## GTX Messaging für SMS Versand

- 🚯 Um den SMS-Versand für die digitale Signatur nutzen zu können, müssen Sie Guthaben über einen externen Anbieter (GTX Messaging) aufladen.
- Rufen Sie folgende Webadresse auf, um einen Account anzulegen stx Business SMS - Lösungen für Ihre Kommunikation
- Klicken Sie auf der Homepage entweder auf Anmelden in der Menüleiste rechts oben, oder klicken Sie auf Registrieren im Startbild

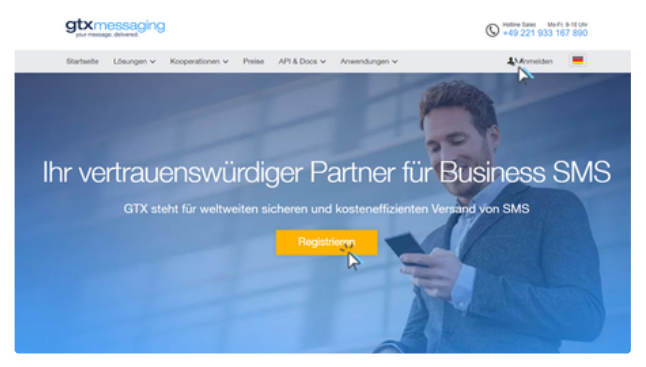

• Wenn Sie auf Anmelden geklickt haben, gelangen Sie auf diese "Zwischenmaske" Klicken Sie auf "Benutzerkonto anlegen" Wenn Sie bereits registriert sind

Anmelden oder Benutzerkonto erstellen p und Produkte nutzen zu können, mi issen Sie sich zunächst als GTX I

en Sie sich mit dem rechten Formular direkt ein. This account is not confirmed. Click here to resend confirmation email.

| Neuer Kunde                                                                                                    | Registrierte Kunden                                                    |
|----------------------------------------------------------------------------------------------------|------------------------------------------------------------------------|
| Wenn Sie in unserem Shop ein Benutzerkonto einrichten, werden Sie                                                                     | Wenn Sie bei uns ein Benutzerkonto besitzen, melden Sie sich bitte an. |
| schneller durch den Bestellvorgang geführt, können mehrere<br>Versandadressen speichern, Ihren bisherigen Bestellablauf verfolgen und | E-Mail-Adresse                                                         |
| vieles mehr.                                                                                                    | Ihr Passwort                                                           |
| Benutzerkonto anlegen                                                                                                    | * = Pflichtfelder                                                      |
|                                                                                                    |                                                                        |

- · Geben Sie Ihre Daten in die Anmeldemaske ein und legen Sie ein Passwort fest
  - Akzeptieren Sie nun die AGB und klicken Sie auf "Absenden"

| Benutzerkonto | an | legen |
|---------------|----|-------|
|---------------|----|-------|

Wenn Sie in unserem Shop ein Benutzerkonto einrichten, werden Sie schneller durch den Bestellvorgang geführt, können mehrere Versandadressen speichern, Ihren bisherigen Bestellablauf verfolgen und vieles mehr.

| Persönliche Informationen | Anmeldedaten                                                                                     |
|---------------------------|--------------------------------------------------------------------------------------------------|
| Verena                    | •••••                                                                                            |
| Varias                    | •••••                                                                                            |
| verena.varias@gmx.at      | Absenden                                                                                         |
| UStID                     | In den Newsletter eintragen                                                                      |
| Firma                     | <sup>1</sup> Ich habe die AGB sowie die Hinweise zum<br>Datenschutz gelesen und akzeptiere diese |

Nach dem Absenden der Benutzerdaten erhalten Sie eine Mail von GTX. Bestätigen Sie um Ihr Benutzerkonto zu aktivieren

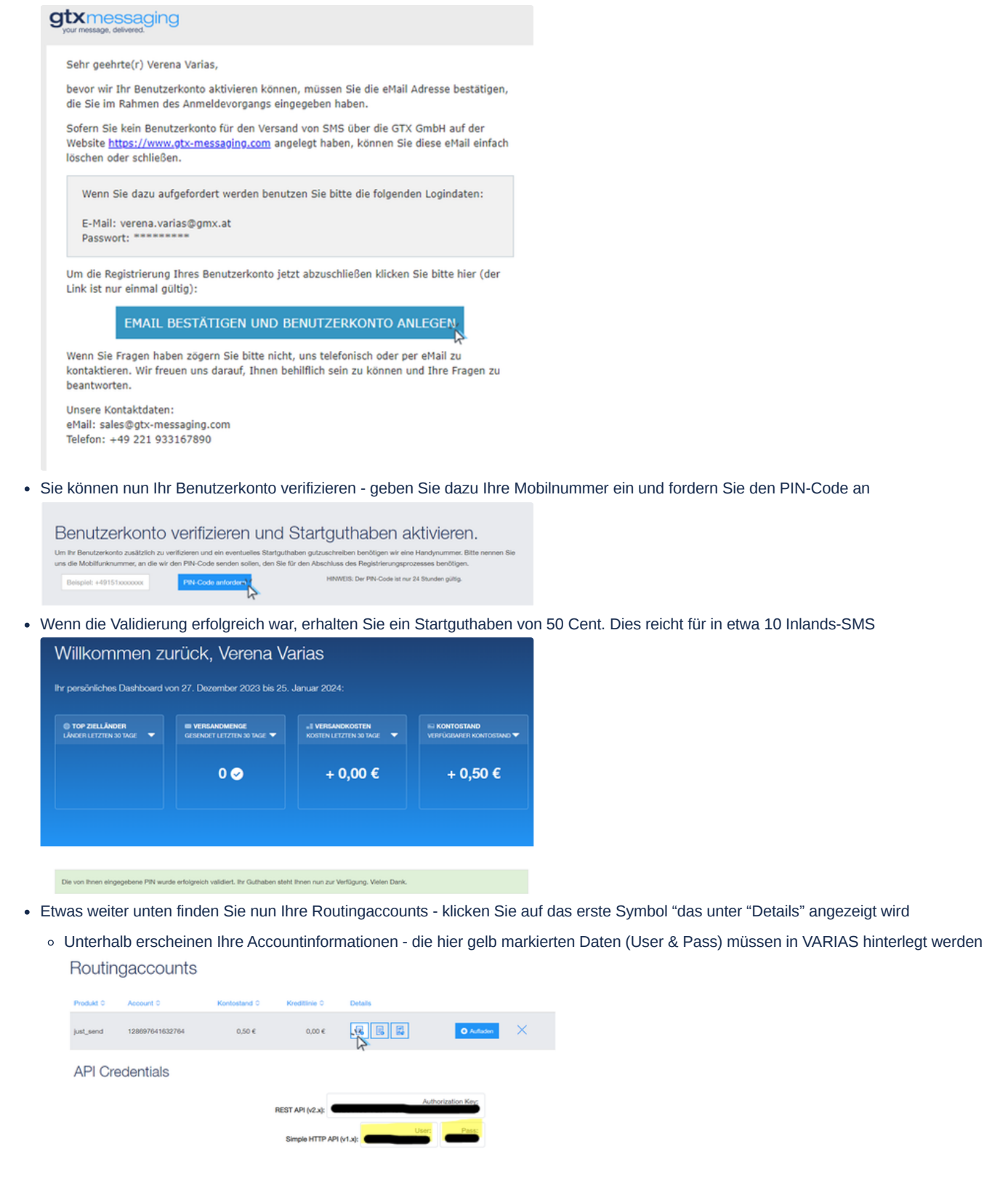

## GTX-Accountinformationen in VARIAS hinterlegen @

- Melden Sie sich in VARIAS mit Ihren VARIAS Zugangsdaten an
- Aus dem Dashboard können Sie nun entweder direkt auf "Benutzermanagement" klicken, oder Sie klicken auf "Kundenmanagement/Benutzermanagement/Benutzereinstellungen"

| Kund                   | enmanageme<br>ron Kunden und Geschäf        | ent-X                           | Kundenportal<br>Dokumentübersicht für den Kunden      |            |
|------------------------|---------------------------------------------|---------------------------------|-------------------------------------------------------|------------|
| VARIA<br>Digital sign  | <b>S Sign</b><br>ieren, Dokumente verwa     | iten W                          | Benutzermanagement                                    | ို့ရာ      |
| Berat<br>IDD konfor    | ungsprozess<br>ner Beratungsprozess         | <u> </u>                        | Pensionslückenrechner<br>Simulation der Pensionlücke  | Y          |
| Tarify<br>Vergleich, / | <b>ergleich</b><br>ngbotslegung, digitale B | kantiagung                      | Bedarfsanalyse<br>Bewerten des Bedarfs an Absicherung | æ          |
| Public                 | : Pensionslüc                               | ckenrechner                     |                                                       |            |
| VARIAS                 | <u>옥</u> Kunden                             | © <sub>©</sub> Benutzermanageme | ©Pensionslückenrechner                                | .∂±SignAPP |
| _                      |                                             |                                 | gen-                                                  |            |
| €Ne                    | uen Kunden an                               | nlegen 🛛 🕀 Neuen Firme          | enkunden anlegen                                      |            |

- Es öffnet sich ein neuer TAB "User And Access Management"
- Klicken Sie auf "Zugangsdaten/SMS"

| VARIAS                          | © <sub>⊘</sub> Benutzereinstellungen                                                                           |
|---------------------------------|----------------------------------------------------------------------------------------------------|
| © <sub>©</sub> BENU<br>VARIAS ( | TZEREINSTELLUNGEN HERR/FRAU VERENA<br>Dutzeradresse<br>ernehmensdaten<br>utzerfoto<br>nentifizierung verwalten |
| 🖪 Verr                          | nittlernummern >                                                                                               |
| 🖉 Zugi                          | angsdaten (VU, SMS)                                                                                            |
| Allia                           | nz                                                                                                    |
| Ergo                            |                                                                                                    |
| Gara                            | inta                                                                                                    |
| Gene                            | erali                                                                                                    |
| Cheg                            | jgnet                                                                                                    |
| VAV                             |                                                                                                    |
| Zuer                            | ich                                                                                                    |
| SMS                             | Ř                                                                                                    |

• Geben Sie nun auf der Linken Seite die Accountinformationen (User und Pass) aus GTX Messaging ein und speichern Sie

| SMS                                               |                                                                              |
|---------------------------------------------------|------------------------------------------------------------------------------|
| SMS-Name 🕢                                        |                                                                              |
| Varias                                            |                                                                              |
| Benutzername 🚱                                    |                                                                              |
| 128697641632764                                   |                                                                              |
| Passwort 👔                                        |                                                                              |
| •••••                                             |                                                                              |
|                                                   |                                                                              |
| Speicher                                          |                                                                              |
| Geben Sie hier nicht Ihre GTX-Zugangsdaten ein, s | ondern User & Pass aus den Accountinformationen                              |
| Geschafft! Ihr GTX-Konto ist nun mit VARIAS verkn | üpft und Sie können die digitale Signatur per SMS versenden, sofern Sie über |

## GTX SMS-Guthaben aufladen @

ausreichend Guthaben verfügen.

- Melden Sie sich mit Ihren GTX-Zugangsdaten auf 🗪 Business SMS Lösungen für Ihre Kommunikation an
- In Ihrem GTX-Dashboard können Sie Ihren aktuellen Kontostand einsehen

| r persönliches Das                      | shboard v | on 28. Dezember 2023 bis 26. | Januar 2024:           |                        |
|-----------------------------------------|-----------|------------------------------|------------------------|------------------------|
|                                         |           |                              |                        |                        |
| TOP ZIELLÄNDER<br>LÄNDER LETZTEN 30 TAG |           | GESENDET LETZTEN 30 TAGE     | KOSTEN LETZTEN 30 TAGE | VERFÜGBARER KONTOSTAND |
| AUSTRIA                                 |           |                              |                        |                        |
|                                         |           | 2 😔                          | + 0,10 €               | + 0,40 €               |

 Klicken Sie bei Ihrem Routingaccount auf "Aufladen" Routingaccounts

| Produkt 0 | Account 0       | Kontostand 0 | Kreditlinie 0 | Details |           |
|-----------|-----------------|--------------|---------------|---------|-----------|
| just_send | 128697641632764 | 0,40 €       | 0,00 €        |         | O Auflade |

• Wählen Sie nun den gewünschten Aufladebetrag aus und klicken Sie auf "Credits in den Warenkorb hinzufügen"

| Produktname:<br>Just_send<br>itte Aufladebetrag auswählen: | 41632764 | Guthabenstand:              |
|------------------------------------------------------------|----------|-----------------------------|
| itte Aufladebetrag auswählen:                              |          | 0.40 €                      |
|                                                            | Credits  | in den Warenkorb hinzufügen |
|                                                            | €23 ♥    | R                           |

• In Ihrem Warenkorb können Sie nun auf "Jetzt bestellen" klicken

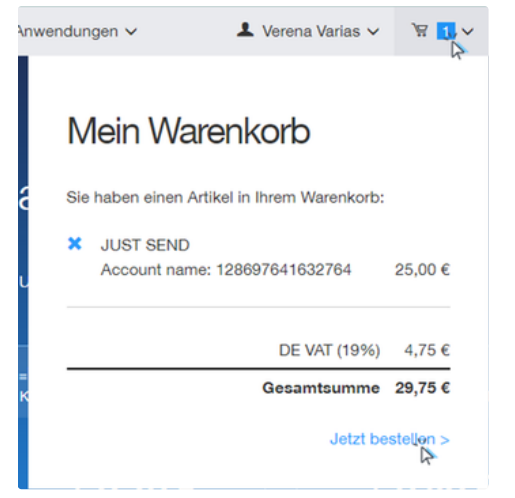

• Geben Sie nun Ihre Rechnungsadresse und Zahlungsinformationen ein und schließen Sie den Bestellvorgang über GTX ab